# PORTALE DEI PAGAMENTI

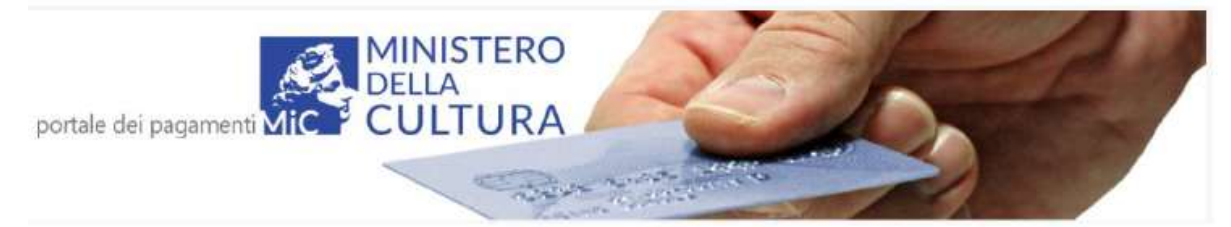

# **GUIDA UTENTE**

### **1.0-INTRODUZIONE**

"pagOnline" è un'infrastruttura di pagamento del Ministero della Cultura, che utilizza il sistema pagoPA e permette di effettuare pagamenti in modo sicuro e affidabile, in totale trasparenza rispetto a costi di commissione e scegliendo la modalità di pagamento preferita tra quelle offerte. L'infrastruttura tecnologica è basata su regole e standard tecnici condivisi dalla Società PagoPA S.p.a. con la Pubblica Amministrazione, gruppi bancari ed enti di credito.

Il MiC tramite la DGO mette a disposizione una piattaforma comune per consentire alle varie realtà del Ministero la possibilità di ricevere pagamenti elettronici tramite il sistema pagoPA e, nel caso specifico dei musei, l'emissione dei biglietti. Dal portale dei pagamenti <u>https://pagonline.cultura.gov.it/</u> è possibile effettuare versamenti sia per Musei che per altri istituti (Archivi di stato, Biblioteche etc). Qualora si utilizzi il portale da computer fisso, è consigliato l'uso di un browser moderno ed aggiornato.

#### **1.1-REGISTRAZIONE AL PORTALE**

Per poter usufruire del portale, è necessario preventivamente registrarsi ad esso. Accedere all'URL https://pagonline.cultura.gov.it/, selezionare l'icona vicino 'Account' in alto a destra, poi 'Accedi come utente' dalla lista che appare:

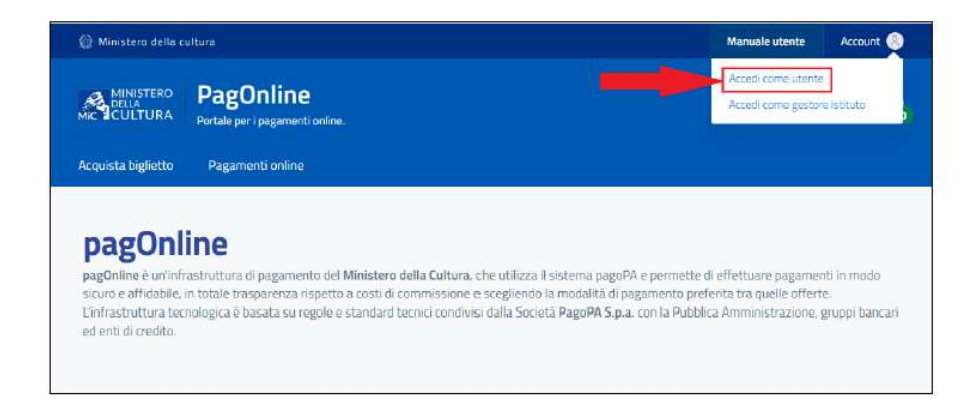

E' consentire l'accesso agli utenti tramite SPID, CIE, elDAS.

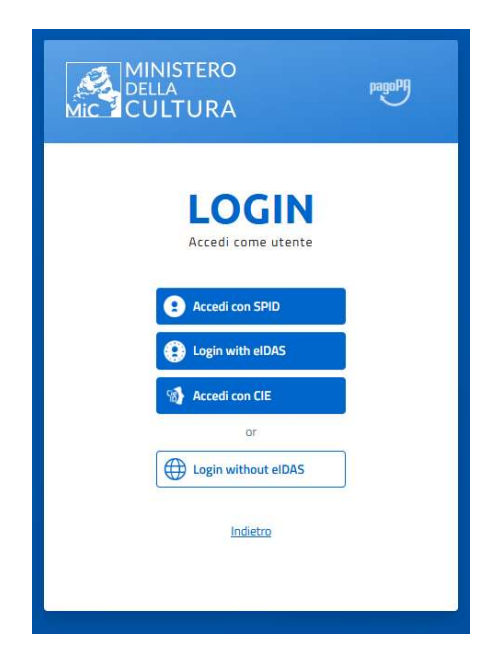

### ACQUISTO DI SERVIZI

Per effettuare l'acquisto di un servizio da un ente del MiC, selezionare la voce di menù "Pagamenti online":

|                                                   | 🎯 Ministera d   | lella cultura         |                                    |                     |  | Manuale utente | Account 🌸 |
|---------------------------------------------------|-----------------|-----------------------|------------------------------------|---------------------|--|----------------|-----------|
|                                                   |                 | RO <b>P</b><br>RA Por | agOnline<br>tale per i pagamenti c | inline.             |  | Ca             | rrello 😽  |
|                                                   | Acquista biglie | etto P                | Pagamenti online                   | Visualizza acquisti |  |                |           |
| <mark>.ista deg</mark><br><sub>Dalla data *</sub> | li acquisti     | Aila data *           |                                    | Sefeziona lo stato  |  |                |           |
| AL 104 (3034                                      | <u>, 2000</u>   |                       | simis                              |                     |  |                |           |

Compilare il seguente modulo che apparirà:

| 🔘 Ministero della cult    | tura                                      |                     |                                                                               | Manuale utente | Account 🛞 |
|---------------------------|-------------------------------------------|---------------------|-------------------------------------------------------------------------------|----------------|-----------|
|                           | PagOnline<br>Portale per i pagamenti or   | vine.               |                                                                               | C              | arrello 📻 |
| Acquista biglietto        | Pagamenti online                          | Visualizza acquisti |                                                                               |                |           |
| Pagame<br>Seleziona l'ist | e <b>nti online</b><br>lituto e paga il s | ervizio.            |                                                                               |                |           |
|                           |                                           |                     | Seleziona il servizio                                                         | 0              | uantità   |
|                           |                                           |                     | Prezzo unitario (6)<br>0,00                                                   |                |           |
|                           | ISTITUTO                                  |                     | Dettaglio causale (facoltativo)<br>ti restano ancora 40 caratteri disponibili |                |           |
| Seleziona un istituto     | 2                                         |                     | Agglungi al carrello                                                          |                |           |

Questi sono i campi da compilare:

- Istituto: Individuare nel menù a tendina la Biblioteca Universitaria di Genova.
- Seleziona il servizio: il servizio da acquistare (Fotoriproduzioni/Servizio prestito interbibliotecario).
- Quantità: quanti di quei servizi vengono acquistati.

• **Prezzo unitario (€):** quanto costa il servizio della tipologia scelta; questa informazione viene data dall'istituto; il totale da pagare sarà dato da questo costo unitario moltiplicato per la quantità; nell'immissione, utilizzare il carattere virgola per separare eventuali decimali.

• **Dettaglio causale:** dove è possibile specificare dettagli relativi all'acquisto (lunghezza massima di 40 caratteri – un contatore al di sotto del campo indica i caratteri che si possono ancora immettere), questa informazione viene data dall'istituto. Tale dato sarà riportato nella ricevuta.

Una volta compilati tutti i campi, premere "Aggiungi al carrello" per accodare l'acquisto a quelli eventualmente già presenti in esso. Dopo l'aggiunta, il sistema passa automaticamente a visualizzare il carrello:

| 🕼 Ministero de            | 🔮 Ministere della cultura                                        |                     |          |                    | Manuale utente    | Account 🕘 |      |
|---------------------------|------------------------------------------------------------------|---------------------|----------|--------------------|-------------------|-----------|------|
|                           | <ul> <li>PagOnline</li> <li>Portale per i pagamenti o</li> </ul> | nline.              |          |                    | Ca                | irrello 💽 |      |
| Acquista bigliet          | to Pagamenti online                                              | Visualizza acquisti |          |                    |                   |           |      |
| arrello                   |                                                                  |                     |          |                    |                   |           |      |
| Istituto                  | Prodotto                                                         | Data                | Quantita | Prezzo<br>unitario | Dettaglio Causale | Elim      | mina |
| Archivio di Stato di Roma | Marche da bollo                                                  |                     | 3        | 8,00 €             |                   | 6         | i    |
|                           |                                                                  |                     |          |                    |                   |           |      |
|                           |                                                                  |                     |          |                    |                   |           |      |
| Invia Pagamento           |                                                                  |                     |          |                    |                   |           |      |
|                           |                                                                  |                     |          |                    |                   |           |      |

Per rimuovere dal carrello un acquisto che non si intende più fare, selezionarne l'icona del cestino sulla colonna 'Elimina'.

Per procedere con il pagamento, premere "Invia pagamento", dopo di che seguire le istruzioni specificate nel paragrafo "*Effettuazione del pagamento*", al quale si rimanda.

È possibile vedere in qualsiasi momento gli acquisti messi nel carrello selezionando l'icona del carrello in alto a destra (il numero nel disco verde indica costantemente la quantità di acquisti presenti in esso):

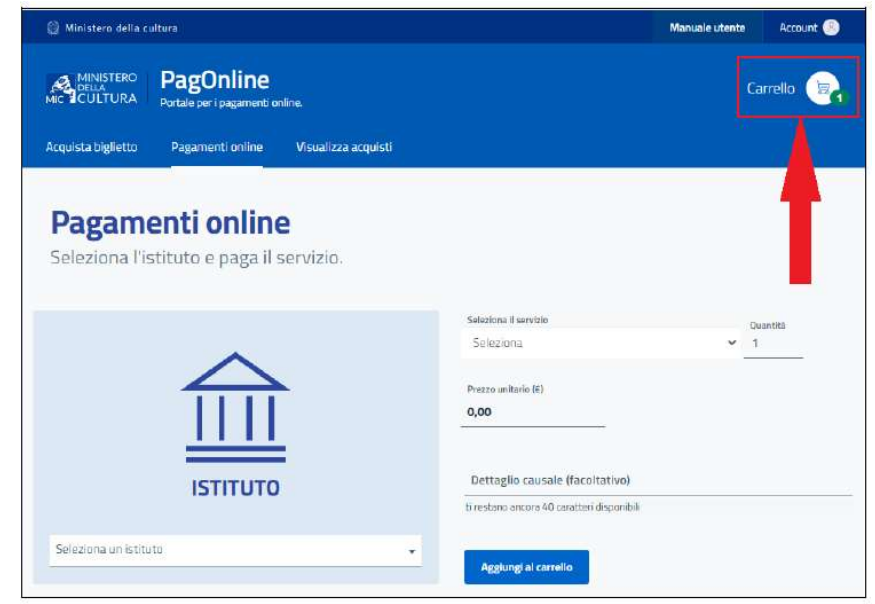

## **EFFETTUAZIONE DEL PAGAMENTO**

Dopo aver immesso uno o più servizi nel carrello, è possibile procedere con il pagamento. Selezionando "Invia pagamento" dal carrello si accede alla seguente schermata:

| pagoPA | MiBAC Museo delle civiltà           /RFS/RF0600000000000000000000000000000000000 |
|--------|----------------------------------------------------------------------------------|
|        | II ~                                                                             |
|        | pagoPA                                                                           |
|        | Entra con SPID                                                                   |
|        | Non hai SPID? Scopri di più                                                      |
|        | Entra con la tua email                                                           |
|        |                                                                                  |

Occorre autenticarsi tramite SPID. Seguono poi diversi passaggi, illustrati di seguito:

| pagopt | MIBAC Masso delle civita<br>/RES/RE76000000000000000000000000000000000000                                                                                                    | Annulla                   |
|--------|----------------------------------------------------------------------------------------------------|---------------------------|
|        | pagoPA - Informativa sulla privacy                                                                                                    |                           |
|        | INFORMATIVA SUL<br>TRATTAMENTO DEI DATI<br>PERSONALI                                                                                                    |                           |
|        | ai sensi degli artt. 13-14 del Regolamento (UE) 2016/679                                                                                                    |                           |
|        | Queda enformativa privacy descrive come vengeno trattati i<br>dati personali di colton che approtationi al titi<br>virgi pagooagovi zi (il 1909) per effetuare un pagmento<br>tramite pago/0. Il 5 no permitto I) di ossera avvisato per<br>ennali in meito alle transcioni che effettuare au la stetaria<br>pegoria, ei se dicadeati di registrati a pagoli. Ni di<br>effettuare la registratano e appi/2. Lini di memorizzare<br>alcune modisti di paggiarenti (di di vegutareta a pagoli en<br>delle transcioni, inorderi Mi di recuperare la possiviti<br>delle transcioni, inorderi Mi di recuperare la possiviti<br>registrazione (di seguto il "Servizio"). |                           |
|        | Questa invece NON descrive il trattamento dei dati<br>personali relativi ai tuoi pegamenti effettuati tramite<br>page/A, rispetto ai quali gli Eriti Crefatori (essi la pubblica<br>amministratione a favore dei quale effettua un pagamento)<br>e/o I Perstatori di Sevici di Pagamento (essi la banco o<br>altro isbituto che hai scelto pre effettuare un determinato<br>massamento estato attativi ai trattamento.                                                                                                    |                           |
|        | accetto la privacy policy                                                                                                    |                           |
|        | Continua                                                                                                    |                           |
|        |                                                                                                    | Informativa sulla privary |

INFORMATIVA SUL TRATTAMENTO DEI DATI PERSONALI

| Pagepa | MIBAC Museo bele Civită<br>/RFS/RF76000000000000000000000000000000000000 | Annula |
|--------|--------------------------------------------------------------------------|--------|
|        |                                                                          |        |
|        |                                                                          |        |
|        | Come wuolpagew?                                                          |        |
|        | Carta di credito/debito                                                  |        |
|        | Conta comenta                                                            |        |
|        | Altri metodi di pagamento                                                |        |
|        |                                                                          |        |

SCELTA DELLA MODALITÀ DI PAGAMENTO

| pagopg | MTBAC Museo delle cwltà<br>/RFS/RF766000000000000000008307/20.00/17/1/Bglietto unico - Museo della Givilta'<br>20.00 €                                                                                                    | Annula |
|--------|----------------------------------------------------------------------------------------------------|--------|
|        |                                                                                                    |        |
|        | pagoPA accetta questa carte di credito/debito                                                                                                    |        |
|        | Receiver and Receiver and Recei |        |
|        | nome e capitale                                                                                                    |        |
|        | 0000 0000 0000                                                                                                    |        |
|        | CMM / AA CVC<br>scatoros timitad codece divertica                                                                                                    |        |
|        |                                                                                                    |        |
|        |                                                                                                    |        |

IMMISSIONE DEI DATI RELATIVI AL CONTO BANCARIO O ALLA CARTA DI CREDITO

| pagoPf | MBAC Museo onle<br>7855/8576600000000000000000000000000000000000 | Annult              |                     |
|--------|------------------------------------------------------------------|---------------------|---------------------|
|        | Totale                                                           | €21,00              |                     |
|        | Paga con                                                         |                     |                     |
|        | •••• 1234<br>Valida fino al 12/22                                |                     |                     |
|        |                                                                  | VISA                |                     |
|        | Il pagamento sarà gestito da                                     | 0                   |                     |
|        | nexi                                                             | Modifica            |                     |
|        | Costo transazione                                                | € 1,00 ①            |                     |
|        | Invia esito a                                                    |                     |                     |
|        | Attenzione: dopo la conferma non sarà più                        | possibile annullare |                     |
|        | Conferma Pagam                                                   | ento                |                     |
|        |                                                                  |                     |                     |
|        |                                                                  |                     |                     |
|        |                                                                  |                     | Informativa sulla i |

RIEPILOGO DEL PAGAMENTO – Il costo della transazione dipende dalle commissioni definite dalla propria banca.

| $\checkmark$                                  |
|-----------------------------------------------|
| Grazie, l'operazione è stata presa in carico. |
| Riceverai l'esito a                           |
| Chiudi                                        |
|                                               |

CONFERMA DI OPERAZIONE CORRETTAMENTE INVIATA

Apparsa la conferma, premere "Chiudi" per tornare al portale. Verrà inviata una notifica per email all'utente con l'esito del pagamento.

#### **RIEPILOGO DEI PROPRI ACQUISTI**

È possibile vedere l'elenco dei propri acquisti selezionando la voce di menù "Visualizza acquisti":

|                                                                  | MINISTERO<br>DELLA<br>MICICULTURA<br>Portale per l pagamenti online |                                                                                                    |                                               |                                                                                  |              | Carrello 😪      |                    |           |                |                      |            |        |
|------------------------------------------------------------------|---------------------------------------------------------------------|----------------------------------------------------------------------------------------------------|-----------------------------------------------|----------------------------------------------------------------------------------|--------------|-----------------|--------------------|-----------|----------------|----------------------|------------|--------|
|                                                                  | Acquista biglie                                                     | to Pagamen                                                                                                    | ti online                                     | Visualizza acqu                                                                  | visti        |                 |                    |           |                |                      |            |        |
| arrello                                                          |                                                                     |                                                                                                    |                                               |                                                                                  |              |                 |                    |           |                |                      |            |        |
| Istituto                                                         |                                                                     | Prodott                                                                                                    | •                                             |                                                                                  | Data         | Quantita        | Prezzo<br>unitario | Dettaglio | Causale        |                      |            | Elimin |
|                                                                  |                                                                     |                                                                                                    |                                               | No                                                                               | n ci sono c  | vodotti nel car | rel <b>la</b> .    |           |                |                      |            |        |
|                                                                  |                                                                     |                                                                                                    |                                               |                                                                                  |              |                 |                    |           |                |                      |            |        |
|                                                                  |                                                                     |                                                                                                    |                                               |                                                                                  |              |                 |                    |           |                |                      |            |        |
|                                                                  |                                                                     |                                                                                                    |                                               |                                                                                  |              |                 |                    |           |                |                      |            |        |
|                                                                  |                                                                     |                                                                                                    |                                               |                                                                                  |              |                 |                    |           |                |                      |            |        |
|                                                                  |                                                                     |                                                                                                    |                                               |                                                                                  |              |                 |                    |           |                |                      |            |        |
|                                                                  | 😂 Ministe                                                           | o della cultura                                                                                                  |                                               |                                                                                  |              |                 |                    |           | Manuale utente | Accourt              | ग 🔕        |        |
|                                                                  | 😂 Minister                                                          | o della cultura                                                                                                  |                                               |                                                                                  |              |                 |                    |           | Manuale utente | Accourt              | * 3        |        |
|                                                                  | C Ministe                                                           | o della cultura<br>TERO Pag(                                                                                     | Online                                        |                                                                                  |              |                 |                    |           | Manuale utente | Accour<br>Carrello   | * 0        |        |
|                                                                  |                                                                     | o della cultura<br>TERO <b>Pag(</b><br>TURA Portale pe                                                           | Online                                        | oline.                                                                           |              |                 |                    |           | Manuale utente | Accour<br>Carrello   | • •        |        |
|                                                                  | Minister                                                            | o della cultura<br>TERO <b>Pag(</b><br>URA Portale pe<br>gietto Pagarm                                           | Dnline<br>1 pagamenti or<br>enti online       | nline.<br>Visualizza ecq                                                         | usti         |                 |                    |           | Manuale utente | Accour<br>Carrello ( | * 8        |        |
| sta degli                                                        | C Minister                                                          | o della cultura<br>TERO <b>Pag(</b><br>URA Portale po                                                            | Dnline<br>1 pregamenti or<br>enti online      | nlire.<br>Visualizza acq                                                         | uisti        |                 |                    |           | Manuale utente | Accour<br>Carrello ( | * ©        |        |
| sta degli                                                        | C Winister                                                          | o della cultura<br>TERO <b>Pag(</b><br>URA Portale pe<br>glietto Pagarr<br>Illa data *                           | <b>Online</b><br>ripegamenti or<br>entionline | nine.<br>Visualizza ocq                                                          | ursti        |                 |                    |           | Manuale utente | Accour               | * 🔊        |        |
| <b>sta degli</b><br><sup>dia data *</sup><br>1/01/2021           | C Minister<br>Minister<br>Acquister bit<br>acquister                | o della cultura<br>TERO Pag(<br>Portale pe<br>gietto Pagarro<br>Illa data <sup>1</sup><br>Illa data <sup>1</sup> | Online<br>I pegamenti or<br>entionline        | nine,<br>Visualizza ocq<br>elezensis stato<br>Papamento eseg                     | uisti<br>uto |                 | - [                | Retra     | Manuale utente | Carrello (           | <b>. ●</b> |        |
| Sta degli<br><sup>dia data *</sup><br>1/01/2021<br>Data Acquisto | C Minister<br>Minister<br>Acquista bi<br>acquisti                   | o della cultura<br>TERO Pag(<br>Partale pe<br>gietto Pagarro<br>Na data -<br>182/10/2021                         | Online<br>or pagament or<br>entionline        | alree.<br>Visualizza ecq<br>alreienala atale<br>Piegamento eseg<br>Predotti Tott | usti<br>uto  |                 | stato              | Barra     | Manuale utente | Carrello (           | t 🔊        | Ricevu |

Selezionando con il mouse la icona del dettaglio è possibile espandere la visualizzazione delle informazioni e selezionando l'icona "Ricevuta" è possibile scaricare, in formato PDF, tale documento.

Se occorre rintracciare una transazione in un elenco molto lungo, è possibile velocizzare la ricerca restringendo la visualizzazione alle transazioni inoltrate in un determinato intervallo di date e/o alle transazioni che si trovano in un determinato stato. Questo si fa immettendo tali parametri tramite i controlli evidenziati in figura, premendo poi il bottone "Ricerca":

|                            | 💮 Ministero  | della cultura                      |             |                                          |   |         | Manuale utente | Account 🛞 |
|----------------------------|--------------|------------------------------------|-------------|------------------------------------------|---|---------|----------------|-----------|
|                            |              | rero <b>Pag(</b><br>URA Portale pe | Online      | nline.                                   |   |         | Ca             | rrello 🕞  |
|                            | Acquista big | lietto Pagam                       | enti online | Visualizza acquisti                      |   |         |                |           |
| Lista degli                | i acquisti   |                                    |             |                                          |   |         |                |           |
| Dəlla data *<br>01/01/2021 | Ő            | Alla data * 20/09/2021             | 0           | Seleciona lo stato<br>Pagamento eseguito | - | Ricerta |                |           |

Per lo stato della transazione, è possibile scegliere tra:

- Pagamento eseguito(pagamento andato a buon fine)
- Elaborazione in corso(inoltrato, in fase di processamento da parte della banca e non ancora completato)
- Pagamento fallito(non andato a buon fine da parte della banca)

## DISCONNESSIONE DAL PORTALE

Per chiudere completamente la sessione di lavoro e disconnettersi dal portale, selezionare l'icona dell'account in alto a destra, e selezionare il link "Logout" dalla finestra che apparirà al di sotto di esso:

| Ministero della cultura                                 | Manuale utente Account 🧕                     |
|---------------------------------------------------------|----------------------------------------------|
|                                                         | Nome utenta<br>Mario Rossi<br>Reset password |
| Acquista biglietto Pagamenti online Visualizza acquisti | Logout                                       |